**INFORMATIQUE LANGON** dépannage informatique à distance

Aide à l'installation et configuration pour le dépannage à distance

Nous partons du principe que vous avez téléchargé le logiciel via le lien disponible sur notre page <u>https://www.marcoservices.fr/depadistance.html</u>

Nous vous invitons à suivre la méthode pas à pas, afin d'éviter des erreurs. Le logiciel est gratuit !

1. Lors du lancement du logiciel pour son installation, vous obtiendrez ceci :

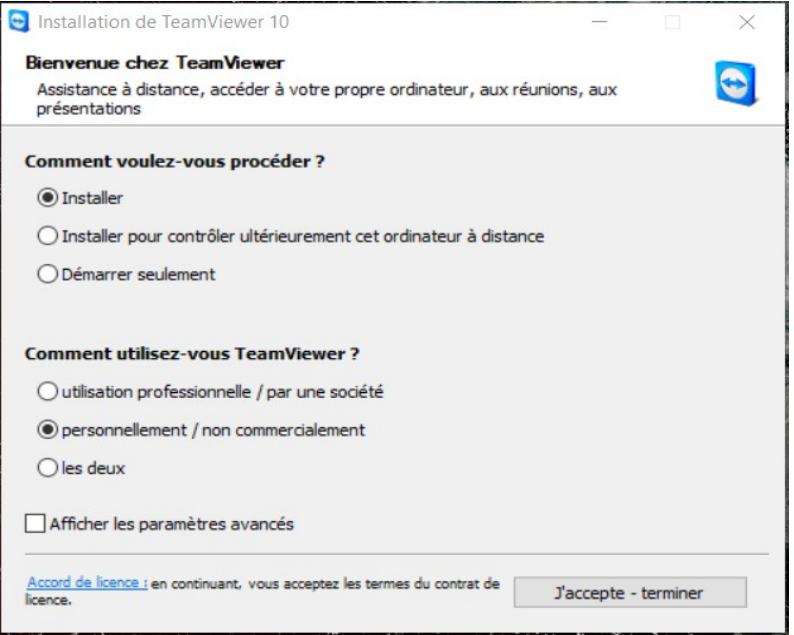

Vous devez alors sélectionner : installer et personnellement / non commercialement

- 2. Vous cliquez sur : « J'accepte terminer »
- 3. Vous suivez les instructions pour finaliser l'installation

| Autoriser contrôle à dista       | Contrôler un ordinateur d |
|----------------------------------|---------------------------|
| Votre ID<br>186 139 891          | ID du partenaire          |
| Mot de passe<br>328ysk           | Contrôle à distance       |
| Accès non surveillé              | <b>↔</b> Connecter        |
| Démarrer TeamViewer avec Windows |                           |

- 4. Pour que la prise à distance fonctionne, faudra nous communiquer par téléphone votre ID. (dans l'exemple ci-dessus : 186 139 891). Puis on vous demandera votre mot de passe (dans l'exemple ci-dessus : 328ysk)
- 5. Sachez que le mot de passe, changera à chaque fois que vous relancerez l'application.
- 6. NE PAS TOUCHER A VOTRE CLAVIER ET SOURIS pendant l'intervention.